# Online Appointment Link/ Link dặt hẹn online: <u>https://www.vfsglobalservices-germany.com/Global-</u> <u>Appointment/Account/</u>

Online Appointment System will work better with below conditions/ *Hệ thống đặt hẹn online sẽ hoạt động tốt hơn với điều kiện sau đây:* 

- 1. Using computer or laptop, it could be restricted to access the link with Ipad or smart phone/ Sử dụng máy tính bàn hoặc máy tính xách tay, Ipad hoặc điện thoại có thể bị hạn chế truy cập.
- 2. Browsers/ *Trình duyệt*: Internet Explore version 10, 11.
- 3. Using public or private internet because some company or organization's internet will be restricted to access some websites contained images/ Sừ dụng mạng công cộng hoặc cá nhân, vì một số mạng ở công ty hoặc tổ chức sẽ bị hạn chế truy cập trang web có chứa hình ảnh.
- 4. Please refer below illustrated instruction/ Vui lòng tham khảo hướng dẫn minh họa bên dưới

# → Please access above link to make online appointment/ *Vui lòng truy cập link trên để đặt hẹn online*

### Step 1: Click <New User> in case you have never registered a user.

#### Bước 1: Chọn " New User" trường hợp bạn chưa bao giờ đăng ký tài khoản

| vfs. vfs              | S.GLOBAL<br>ST. 2881                                                                                                    |          |
|-----------------------|----------------------------------------------------------------------------------------------------|----------|
|                       | Appointment Login Select Language   It his is the first time you are using this service,   It his is the first time you are using this service,   It his is the first time you are using this service,   It his is the first time you are using this service,   It his is the first time you are using this service,   It his is the first time you are using this service,   It his is the first time you are using this service,   It his is the first time you are using this service,   It his is the first time you are using this service,   It his is the first time you are using the service days from the tas generated are. | is 😧     |
| VFS Global Services L | imited Application version 12 and Site Supports IE 10 and above, Mozila, Google Chrome and                                                                                                    | l Safari |

### Step 2: Fill in required mandatory fields

# Bước 2 : Điền những thông tin bắt buộc

### Note/ Luru ý:

1. At "Email ID" field: Use your current valued email ID (this will be your account name)/ *Tại mục "Email ID" : sử dụng email hiện tại của bạn ( đây cũng sẽ là tên của tài khoản đăng nhập)* 

2. At "Contact Number" field must be: 84xxxx,/ Tại mục "Contact Number": điền số điện thoại bắt đầu 84xxxx

3. At <Password> field: create a password for your account (<u>this is not the same password of your current</u> <u>email ID</u>), this password must be included at least 8 letters and it must be included numbers (0, 1, 2...) and small letters (a, b, c ...) and Big letters A, B, C, ...) and special letters ( #, @, \$...). <u>For example</u>: **01Jan@2017**/ *Tai muc* " Password" : tạo một mật khẩu cho tài khoản của bạn (<u>đây không phải là mật khẩu của email bạn</u>), mật khầu này bạn phải tạo mới bao gồm ít nhất 8 ký tự, trong đó có chữ Hoa (A, B...), chữ thường (a, b...), con số (0,1..), và ký tự đặc biệt (#, &, \$...). Ví dụ: **01Jan@2017** 

| Schedule Appointment       Add New Applicant         Reschedule Appointment       Select Centre > Applicant List > Add New Applicant         Cancel Appointment       Passport Number*         Email Appointment Letter       Date Of Birth (DD/MM/YYYY)*         Retrieve Incomplete Appointments       Passport Expiry Date*         Select Nationality*       VIETNAM                    | *Mandatory Fields | Add New Applicant      | Add New Applicant<br>Select Centre > Applicant List > | Schedule Appointment             |
|----------------------------------------------------------------------------------------------------|-------------------|------------------------|-------------------------------------------------------|----------------------------------|
| Reschedule Appointment       Select Centre > Applicant List > Add New Applicant       *Mandatory Fields         Cancel Appointment       Passport Number*       B111111         Email Appointment Letter       Date Of Birth (DD/MM/YYYY)*       01/01/1980         Retrieve Incomplete Appointments       Passport Expiry Date*       01/01/2028         Select Nationality*       VIETNAM | *Mandatory Fields | Add New Applicant      | Select Centre > Applicant List >                      |                                  |
| Cancel Appointment     Passport Number*     B11111       Email Appointment Letter     Date Of Birth (DD/MM/YYYY)*     01/01/1980       Passport Expiry Date*     01/01/2028       Select Nationality*     VIETNAM                                                                                                    |                   |                        |                                                       | Reschedule Appointment           |
| Email Appointment Letter     Date Of Birth (DD/MM/YYYY)*     01/01/1980       Passport Expiry Date*     01/01/2028       Select Nationality*     VIETNAM                                                                                                    |                   | B111111                | Passport Number*                                      | Cancel Appointment               |
| Retrieve Incomplete Appointments         Date of Dirth (Domini TTTT)         Ontownsor           Passport Expiry Date*         01/01/2028         Select Nationality*         VIETNAM                                                                                                    |                   | 01/01/1980             | Date Of Birth (DD/MM/YYYY)*                           | Email Appointment Letter         |
| Select Nationality* VIETNAM *                                                                                                    |                   | 01/01/2028             | Paseport Expire Date*                                 | Retrieve Incomplete Appointments |
|                                                                                                    | •                 | VIETNAM                | Select Nationality*                                   |                                  |
| First Name* V/AN A                                                                                                    |                   |                        | First Name*                                           |                                  |
|                                                                                                    |                   |                        |                                                       |                                  |
|                                                                                                    |                   |                        | Candad                                                |                                  |
|                                                                                                    |                   | 194 94775552070        | Genteet Number                                        |                                  |
|                                                                                                    |                   |                        |                                                       |                                  |
|                                                                                                    |                   | nguyenvana@gmail.comsn | Email ID                                              |                                  |
| Back Beset Submit                                                                                                    |                   | Dards Darest Calenda   |                                                       |                                  |

→ Once screen shows as above snapshot means you are done, continue click on "Submit" / Khi màn hình hiện ra như trên tức là bạn đã hoàn tất, sau đó chọn "Submit"

Step 3: Activate your account by clicking on the activation link received in your email account which was used while registration (Please refer below email template)

Bước 3: Kích hoạt tài khoản bằng cách nhấn vào đường link kích hoạt nhận được trong email bạn dùng đăng ký tài khoản( Vui lòng tham khảo mẫu email ví dụ như bên dưới)

VFS Appointment System

Dear Applicant,

Your account has been successfully created with the credentials entered by you. Please note your application details will be saved for 15 calendar days in case no activity is observed. Once you schedule an appointment your application will be available

| till your appointment date.                                                                                                    |
|----------------------------------------------------------------------------------------------------|
| Please click on below link to activate your account. This link will be valid only for 2 days from the date of registration.                                                                                                    |
| ActivateAccount                                                                                                    |
| If the link is not working, copy below link into your web browser and activate the account.                                                                                                    |
| https://www.vfsglobalservices-germany.com/Global-<br>Appointment/Account/ActivateAccount?g=9Yz6sgc8v/Sry7aVUcDe1twGsU3JndgtQCAFoFe2rf3QtBMwUio95H1XCenE2hnQ38<br>WHfa9s996IYz6Lq0w7zcQ/xUVt/Bg/+sLw/CXzNYs4Bet1EPbcfYv5faV/ThiuDjbfno+VTuOZWZYqb1aaNsxduU6BDEcfF/TADHjrJ<br>M8= |
| Thank you.                                                                                                    |
| Regards,                                                                                                    |
| Visa Application Centre Helpdesk Team                                                                                                    |
|                                                                                                    |

Partnering Governments. Providing Solutions.

Step 4: After successful activation, please log in by your account and password that you have created

Bước 4: Sau khi tạo tài khoản thành công, vui lòng đăng nhập với tên tài khoản và mật khẩu đã đăng ký

| VFS.GLOBA                   | ۱L                                      |                                                  |                                                                                                    |
|-----------------------------|-----------------------------------------|--------------------------------------------------|----------------------------------------------------------------------------------------------------|
|                             |                                         |                                                  | *Mandatory Fields 😲                                                                                             |
|                             | Appointment                             | Login                                            | Select Language : English                                                                                       |
|                             | If this is the first<br>Please click on | t time you are using this service,<br>new user.  |                                                                                                    |
|                             | Email ID*                               | NGUYENVANA@GMAIL.COM                             |                                                                                                    |
|                             | Password*                               | ••••••                                           |                                                                                                    |
|                             | BKDQ                                    | Enter the text shown in image                    |                                                                                                    |
|                             | Forgot Password?                        | Continue<br>New User?                            |                                                                                                    |
|                             | Disclaimer . The re                     | appointment date.                                | L Contraction of the second second second second second second second second second second second second second |
|                             |                                         |                                                  |                                                                                                    |
|                             |                                         |                                                  |                                                                                                    |
|                             |                                         |                                                  |                                                                                                    |
|                             |                                         |                                                  |                                                                                                    |
| VFS Global Services Limited |                                         | Application version 12 and Site Supports IE 10 a | and above, Mozila, Google Chrome and Safari                                                                     |

→ Click on <CONTINUE>/ Chọn <CONTINUE>

| VFS.GLOBAL                       | Apply for VISA to GERMANY                                                                  |
|----------------------------------|--------------------------------------------------------------------------------------------|
| Actions                          | Welcome TEST TEST ! 🔟 Logout 🛛 😧                                                           |
| Schedule Appointment             |                                                                                            |
| Reschedule Appointment           |                                                                                            |
| Cancel Appointment               |                                                                                            |
| Email Appointment Letter         |                                                                                            |
| Retrieve Incomplete Appointments |                                                                                            |
|                                  |                                                                                            |
|                                  |                                                                                            |
|                                  |                                                                                            |
|                                  |                                                                                            |
|                                  |                                                                                            |
|                                  |                                                                                            |
|                                  |                                                                                            |
|                                  |                                                                                            |
|                                  |                                                                                            |
|                                  |                                                                                            |
| VFS Global Services Limited      | Application version 12 and Site Supports IE 10 and above, Mozila, Google Chrome and Safari |

→ You have logged in successfully / Bạn đã đăng nhập thành công

| VFS.GLOBA                        | L                           | Apply for VISA to GERMANY                                                                                                    |
|----------------------------------|-----------------------------|----------------------------------------------------------------------------------------------------|
| Actions                          |                             | Welcome TEST TEST ! 💹 Logout                                                                                                    |
| Schedule Appointment             | Select Centre               |                                                                                                    |
| Reschedule Appointment           | Schedule Appointment > Sele | ct Centre                                                                                                    |
| Cancel Appointment               |                             | manoatory Fie                                                                                                    |
| Email Appointment Letter         | Visiting Country*           | Germany                                                                                                    |
| Retrieve Incomplete Appointments | Residing Country*           | Vietnam                                                                                                    |
|                                  | Centre*                     | Germany Visa Application Centre, Hochiminh                                                                                                    |
|                                  | Purpose of Travel*          | Select Purpose of Travel  Select Purpose of Travel  Airport Transit  Business  EU/EEA nationals  German Citizens  Medical treatment  Official Passport  Reduced Fee Agreement Short term training Tourist Visiting friend and family |

→ Click on <Schedule Appointment> and choose correct Visa Application Center and Visa Category Chọn <Schedule Appointment> và chọn đúng trung tâm thị thực, và loại thị thực

| VFS.GLOBAL                       |                                      | Apply for VISA to GERMANY                                                   |   |
|----------------------------------|--------------------------------------|-----------------------------------------------------------------------------|---|
| Actions                          |                                      | Welcome TEST TEST ! 💹 Logout 🧃                                              |   |
| Schedule Appointment             | Select Centre                        |                                                                             |   |
| Reschedule Appointment           | Schedule Appointment > Select Centre | <sup>*</sup> Mandatory Fields                                               |   |
| Cancel Appointment               |                                      |                                                                             |   |
| Email Appointment Letter         | Visiting Country* Gerr               | many 🔻                                                                      |   |
| Retrieve Incomplete Appointments | Residing Country* Vietr              | nam 🔻                                                                       |   |
|                                  | Centre* Gerr                         | many Visa Application Centre, Hochiminh                                     |   |
|                                  | Purpose of Travel* Busi              | iness v                                                                     |   |
|                                  | <u>CI</u>                            | ick here to know the earliest available date                                |   |
| VFS Global Services Limited      | Application ve                       | arsion 12 and Site Supports IE 10 and above, Mozila, Google Chrome and Safa | 1 |

→ Click on <Continue> / Chọn <Continue>

| Actions                          | l                       |                                                                                                   |                 | Welcome TEST TEST ! | 😃 Logout 🛛 🕐 |  |  |
|----------------------------------|-------------------------|---------------------------------------------------------------------------------------------------|-----------------|---------------------|--------------|--|--|
| Schedule Appointment             | Applicant Lis           | Applicant List                                                                                    |                 |                     |              |  |  |
| Reschedule Appointment           | Schedule Appointmen     | Schedule Appointment > Select Centre > Applicant List                                             |                 |                     |              |  |  |
| Cancel Appointment               | Note: Maximum 5 App     | Note: Maximum 5 Applicants can be added for group appointment                                     |                 |                     |              |  |  |
| Email Appointment Letter         |                         | Add Applicant                                                                                     |                 |                     |              |  |  |
| Retrieve Incomplete Appointments | First Name              | Last Name                                                                                         | Passport Number | Date Of Birth       | Actions      |  |  |
|                                  |                         | No Applicants are added                                                                           |                 |                     |              |  |  |
|                                  | Note: If you are having | Note: If you are having issues scheduling your appointment please contact us at 0084-28-3521-2002 |                 |                     |              |  |  |
|                                  |                         |                                                                                                   |                 |                     |              |  |  |

→ Click on <Add Applicant>/ Chọn <Add Applicant>

| Actions                          |                                  | W                      | elcome TEST TEST ! 🛯 Logout 🛛 👔 |
|----------------------------------|----------------------------------|------------------------|---------------------------------|
| Schedule Appointment             | Add New Applicant                |                        |                                 |
| Reschedule Appointment           | Select Centre > Applicant List > | Add New Applicant      | *Mandatan: Eialda               |
| Cancel Appointment               |                                  | Duttu                  | manuatory rields                |
| Email Appointment Letter         | Passport Number*                 | вттт                   |                                 |
| Retrieve Incomplete Appointments | Date Of Birth (DD/MM/YYYY)*      | 01/01/1980             |                                 |
|                                  | Passport Expiry Date*            | 01/01/2028             |                                 |
|                                  | Select Nationality*              | VIETNAM                | ¥                               |
|                                  | First Name*                      | VAN A                  |                                 |
|                                  | Last Name*                       | NGUYEN                 |                                 |
|                                  | Gender*                          | Male                   |                                 |
|                                  | Contact Number*                  | +84 84775653078        |                                 |
|                                  | Email ID*                        | nguyenvana@gmail.comsn |                                 |
|                                  |                                  | Back Reset Submit      |                                 |

- → Please fill in all required mandatory fields/ Vui lòng điền đầy đủ thông tin bắt buộc
- → Please refer above example/ Ban có thể tham khảo ví dụ trên

→ Click on <Submit>/ Chọn <Submit>

| VFS.GLOBA                        | 4L                    |                      | Apply for VIS.               | A to GERMANY                | VIETNAM                  |
|----------------------------------|-----------------------|----------------------|------------------------------|-----------------------------|--------------------------|
| Actions                          |                       |                      | Wel                          | come TEST TEST ! 🛽 Log      | gout 🕐                   |
| Schedule Appointment             | Applicant L           | ist                  |                              |                             |                          |
| Reschedule Appointment           | Schedule Appointme    | ent > Select Centre  | > Applicant List             |                             |                          |
| Cancel Appointment               |                       |                      |                              | Reference Nu                | umber GER 1734993596     |
| Email Appointment Letter         | Note: Maximum 1 Ap    | oplicants can be add | ed for group appointment     |                             |                          |
| Retrieve Incomplete Appointments | First Name<br>VAN A   | Last Name            | Passport Number              | Date Of Birth<br>01/01/1981 | Actions<br>Edit   Delete |
|                                  | Note: If you are havi | ng issues scheduling | your appointment please cont | act us at +84 283521200     | 2                        |

- → You have registered successfully your private information/ Ban dã dăng ký thành công thông tin cá nhân
- → Above is <Reference Number>/ Mã số tham chiếu hiện ra như trên
- → Click on <Continue> / Chọn <Continue>

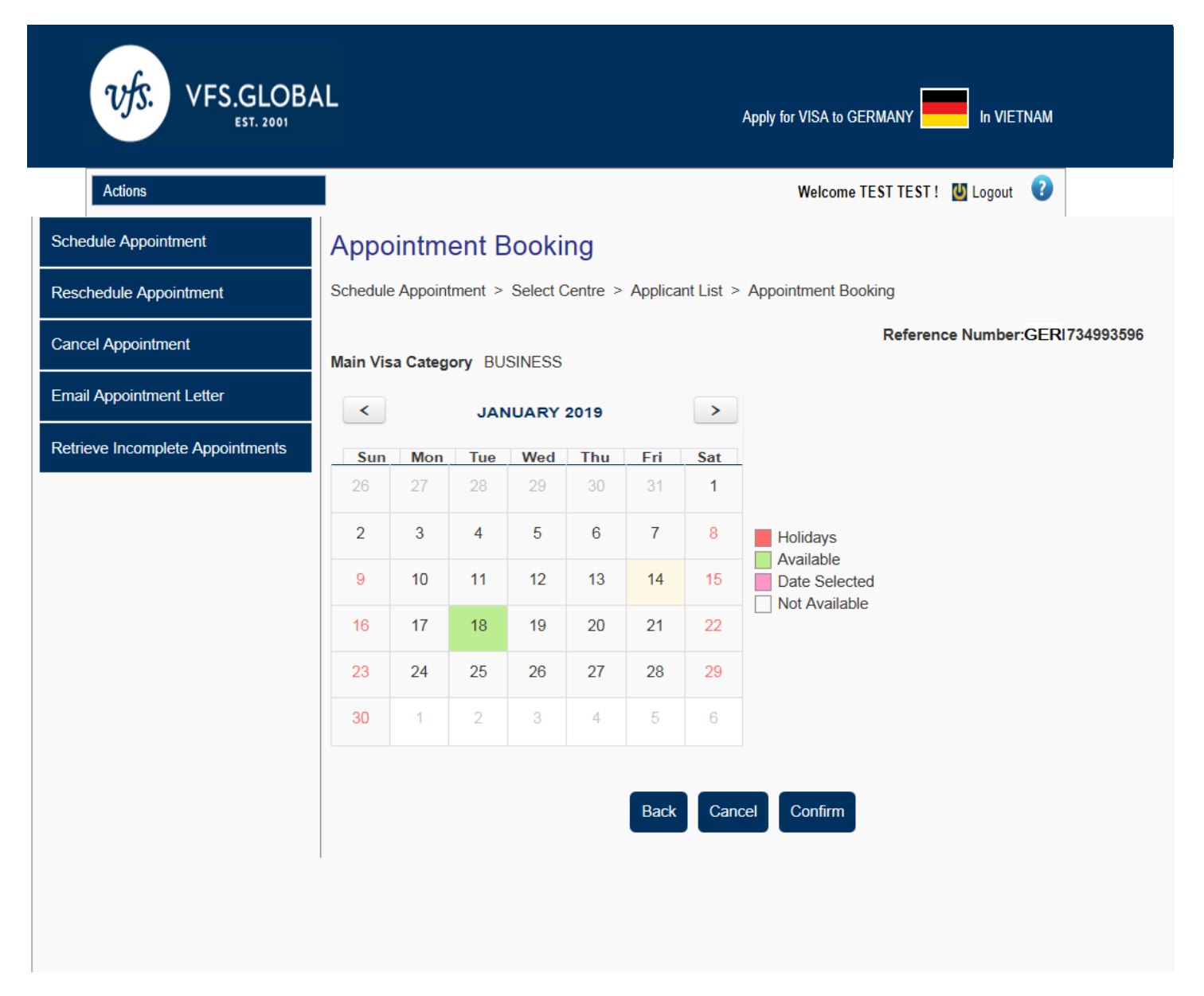

### Step 5: Choose available date and time/ Bước 5: Chọn ngày và giờ còn trống chỗ

Click on dates with green color as they are available dates/ *Nhấn chọn ngày nào màu xanh vì đó là ngày còn chỗ* trống

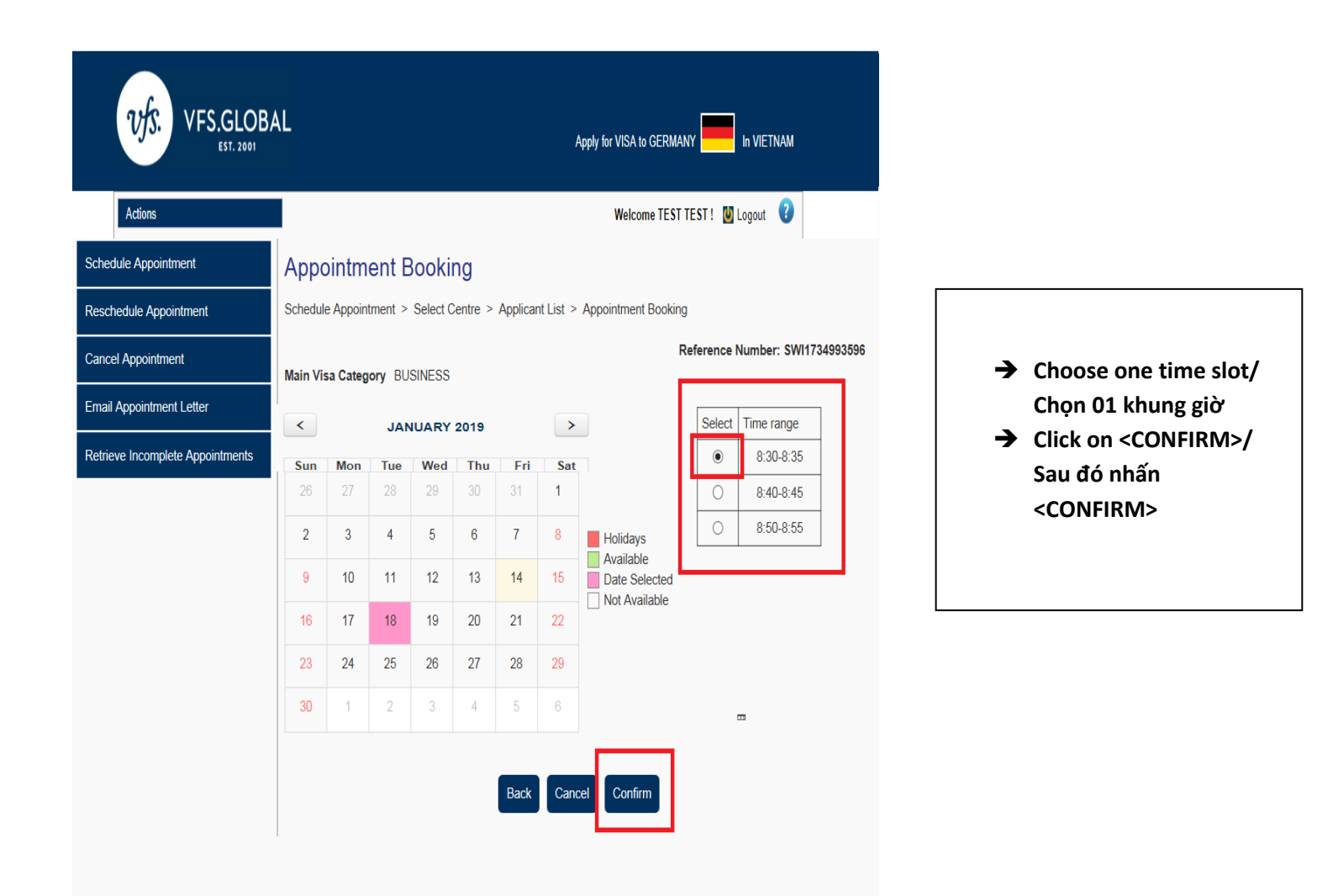

| VFS.GLOB                         | AL                                                                                                    |                      | Apply for VISA to GER                                            |                         |  |
|----------------------------------|----------------------------------------------------------------------------------------------------|----------------------|------------------------------------------------------------------|-------------------------|--|
| Actions                          |                                                                                                    |                      | Welcome TE:                                                      | ST TE ST ! 🔟 Logout ( 🤇 |  |
| Schedule Appointment             | Appointment Confirmation                                                                                                    |                      |                                                                  |                         |  |
| Reschedule Appointment           | Schedule Appointment > Select Centre > Applicant List > Appointment Booking > Appointment Confirmation                                                                                        |                      |                                                                  |                         |  |
| Cancel Appointment               | Reference Number: :GER /34993596                                                                                                    |                      |                                                                  |                         |  |
| Email Appointment Letter         | Your Appointment has been confirmed for 18/09/2018 date and time 8:30 at Switzerland Visa Application Center, Hochiminh city. Please click on the link to download. <u>Appointment Letter</u> |                      |                                                                  |                         |  |
| Retrieve Incomplete Appointments | First Name                                                                                                    | Last Name            | Contact Number                                                   | Passport Number         |  |
|                                  | Please note down this F                                                                                                    | Reference number GEF | R734993596 for future use.<br>on on optional value added service | s offered by VFS Global |  |

- → You have made an online appointment successfully/ Bạn đã tạo lịch hẹn thành công
- → Click on <Close> / Chọn <Close>
- → Your online appointment confirmation letter has been sent to your email that you filled in your private information registration/ Thư xác nhận lịch hẹn đã được gửi đến email mà bạn điền vào phần thông tin cá nhân ( không phải email mà bạn dùng để tạo tài khoản)